# Mobilo Card How-Tos Login Name & Password

\*The site app.mobilocard.com will likely *not work* on a VPN, maybe not on the KSARNG network, so access from Wi-Fi or an off-network connection and/or without a VPN connection.

Once you receive the email and follow the link to set up your account access, I recommend managing you account mostly from the Mobilo app going forward.

Mobilo Website and App both have almost completely identical functionality. Layout is slightly different, but almost everything is the same except Exporting Leads (will cover later).

The home screen menu (picture right) is the hub for navigating the site.

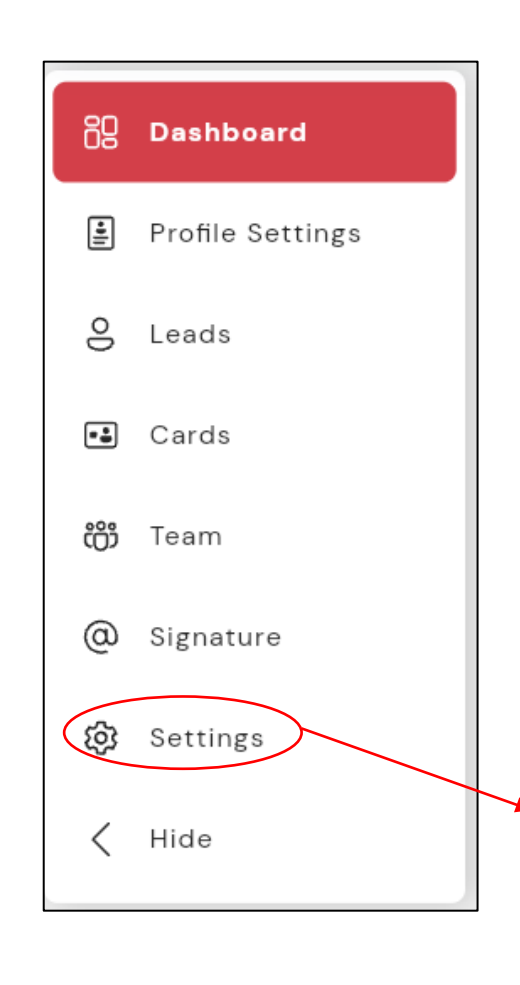

Select "Contact Support" for other how-to's, best practices, videos, etc. Take the time to learn your equipment.

## Mobilo Card How-Tos Profile Information

From the home screen menu (picture right) you will select the Profile Settings option and the page it takes you to will allow you to add/change the information below (this is the information that will go to anyone who scans your card or QR code.

- Profile Picture
- Logo
- Name
- Title
- Email address
- Company

- Address
- Phone
- Website
- Extra weblinks
- Social media profiles

Under your Profile settings there are fields for your social media accounts. If you do not use one or more of the social media profiles, please enter the BN pages on your profile.

https://twitter.com/ksarng\_rr

https://www.instagram.com/ksarngrr/

https://www.facebook.com/KansasNationalGuardRecruiting

https://www.youtube.com/user/KSARNGRR

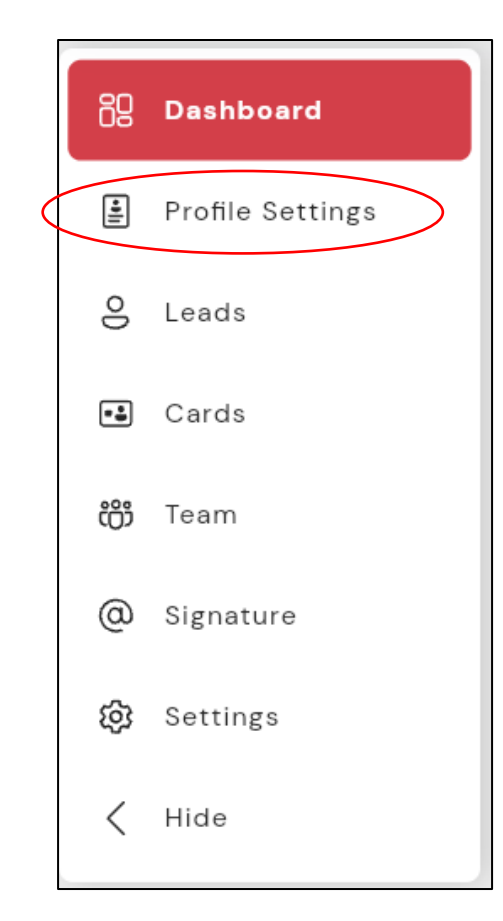

# Mobilo Card How-Tos Lead Generation Settings

From within the Profile Settings you will select the Lead Generation tab at the top of the screen (picture below) and customize how your Mobilo Card will capture lead information.

You can toggle optional fields on/off and add customized fields. \*any customized fields will not be visible unless you export your lead list to a spreadsheet (next slide)

If you select the one/both of the first options (SMS options) the lead info will come to you as a text immediately after they "submit" it and/or your information will immediately go to them, also as a text message. Lead info is stored with your account (next slide), regardless of the SMS options you elect.

| Business Card Lead Generation                                                                |               |      |                    |
|----------------------------------------------------------------------------------------------|---------------|------|--------------------|
| Form Settings                                                                                | Custom Fields |      | Add                |
| Send SMS to lead<br>Your lead will receive your business card                                | Questions     | Туре | Required Is Active |
| after completing the form                                                                    | Zip Code      | Text |                    |
| Receive SMS from lead<br>Receive a business card from your lead<br>after completing the form |               |      |                    |
| Collect company name                                                                         |               |      |                    |
| Preview                                                                                      |               |      |                    |
| Copy Link to Share                                                                           |               |      |                    |

| 69    | Dashboard        |
|-------|------------------|
| II    | Profile Settings |
| 0     | Leads            |
| •\$   | Cards            |
| ද්ලීා | Team             |
| @     | Signature        |
| ŝ     | Settings         |
| <     | Hide             |

#### Mobilo Card How-Tos Lead Generation

When you use your static Lead Gen QR code (p6) or set your card to Lead Gen mode (p5), the person who scans you code/card will be prompted to enter their email and phone info (picture left) and their information will be stored in your Leads Book (picture right) for follow up. You can export to spreadsheet from the top right button (circled).

| SFC Justin Smith<br>Marketing NCO                                                |  |  |  |
|----------------------------------------------------------------------------------|--|--|--|
| Kansas Army National Guard<br>+1 (785) 646-3602<br>justin.c.smith32.mil@army.mil |  |  |  |
| Enter your work email                                                            |  |  |  |
| Phone Number<br>+1 Enter your phone number                                       |  |  |  |
| SEND                                                                             |  |  |  |

| Leads book Lead board |                            | Search by name       | Q Export leads |
|-----------------------|----------------------------|----------------------|----------------|
| Name                  | Company Name               | Status               |                |
| dakota Goza           | -                          | Archive ~            |                |
| Rayne Nguyen          | -                          | Archive V            |                |
| Henry Kniggendorf     | -                          | Archive ~            |                |
| David Manzi           | -                          | Archive 🗸            |                |
| Isaac P Kessinger     | -                          | Archive ~            |                |
| Neftali               | -                          | Archive 🗸            |                |
| Sandra Sorto          | -                          | Archive ~            |                |
| Caleb Newacheck       | -                          | Archive ~            |                |
| Joe Snuffy            | -                          | Archive ~            |                |
| no no                 | way.com                    | Archive $\checkmark$ |                |
| Anthony Thornton      | RRBN                       | Archive ~            |                |
| justin smith          | kansas army national guard | Archive V            |                |
| Justin Smith          | -                          | Archive ~            |                |

# Mobilo Card How-Tos Card Code, Function Modes, & Dynamic QR

From the main menu select "Cards" to access your card menu (picture below). Your will only show one card. From here you can locate your card code (i.e. 3kMsBOIWYXAG), access your dynamic QR code (this is the same QR code as is on the back of your physical card), change the dynamic function (mode) of your card

(Business Card, Social Profile, Lead Generation, Link to a URL) or unassign/reassign your card ("Card Admin", <u>please don't do</u> <u>this</u>).

Your card/fob/button chip and the card's QR are all "dynamic," meaning you can change the function (mode). Your current card setting is displayed in your card menu. Your options for dynamic function are four in total and I encourage you to play around with them to get the most use of your equipment.

| 1)               | Card code    | Card mode     | Card Type            | 🖉 Card mode       |
|------------------|--------------|---------------|----------------------|-------------------|
| ∟ <i>),</i><br>√ | 3kMsBOIWYXAG | Business Card | Mobilo Card (custom) |                   |
| 0                | 60p2YCew8HwC | Business card | Enterprise Service   | Business Card     |
|                  | 8uNnFzYe7KgX | Business card | Enterprise Service   | Social Profile    |
| k                | Fclae18HQIIO | Business card | Enterprise Service   | 🌫 Lead Generation |
| "<br>,           | I4QC9XKyQLR3 | Business card | Enterprise Service   | ← Link to a URL   |
|                  | NHB8gvRohQeD | Business card | Enterprise Service   |                   |
| ır               | QS2K7RyZk1jk | Business Card | Enterprise Service   | OX QR Code        |
|                  | SsjE0go5hzMq | Business card | Enterprise Service   |                   |
|                  | UyWfezImRGZm | Business card | Enterprise Service   |                   |
|                  | WxTwXlhYtyfr | Business card | Enterprise Service   |                   |
|                  | ZkXcOCEiZwvW | Business card | Enterprise Service   | <b>115</b> 640    |
|                  | c79df469a8d3 | Business Card | Mobilo Metal         | 3kMsB0IWYXAG      |
|                  | gEpIKXGbbAEW | Business Card | Mobilo Card (custom) |                   |
|                  | gVchvuC9zwvl | Business card | Enterprise Service   | ጅ Card Admin      |

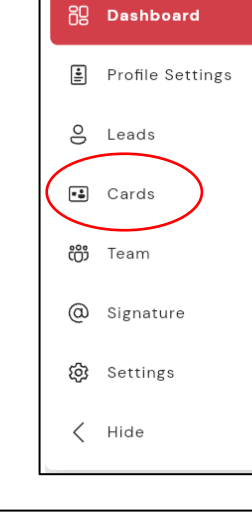

۲

Ο

Ο

0

## Mobilo Card How-Tos Share, Link, & Static QRs

"Static" links and QR codes only do one thing, ever, every time, and you cannot change them. Your 3 static options are for Contact Details, Lead Generation, and Personal Landing Page (pictured below; swipe left/right to cycle between them on your app). <u>These are only accessible from the mobile app. (Share icon at bottom of screen)</u>

To illustrate: I always want to use your static lead gen QR code for your flyers so you can post them and walk away knowing they

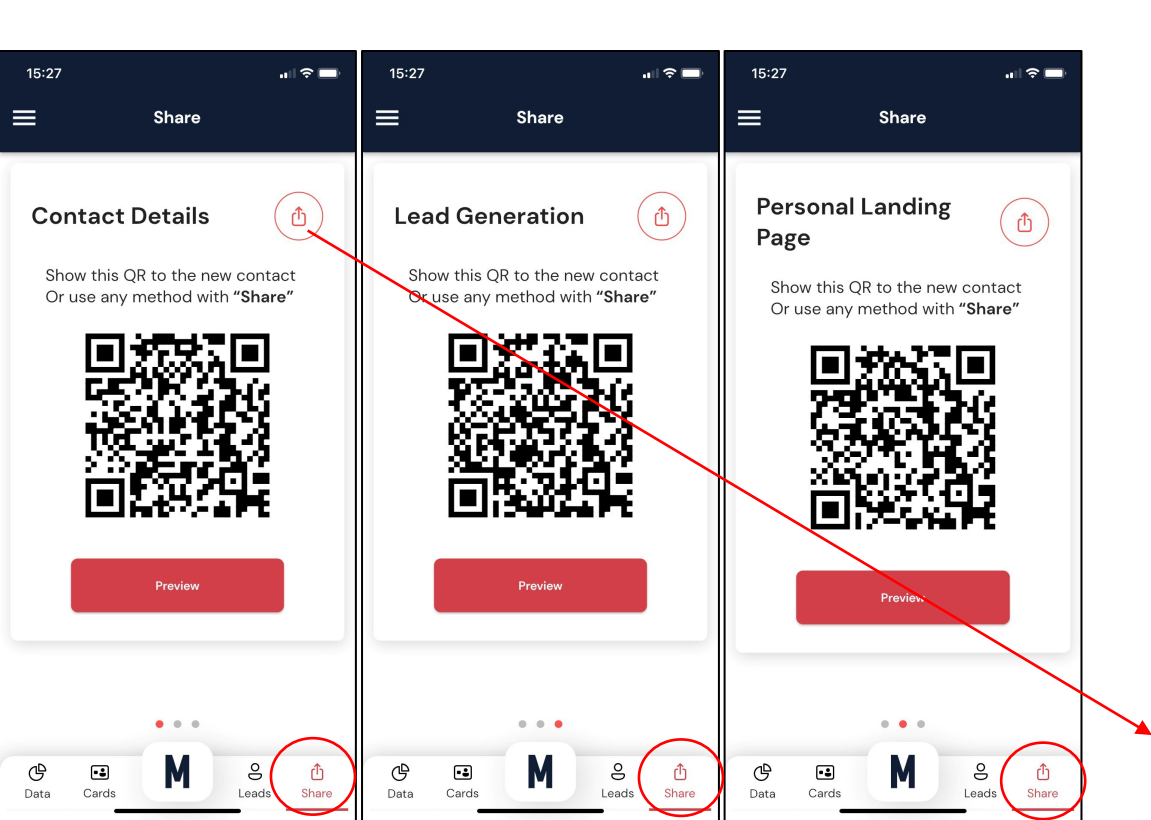

will *always* generate leads when scanned, leaving you free to change your card's <u>dynamic</u> mode and QR to fit your needs at any other moment w/o interfering with your poster or other static QR products. The Preview button will show you the applicant view of the function you're on (i.e. will take you to your own lead gen form). The SHARE icon will copy the URL link of the function you're on. You can paste that link into anything you want and anyone going to that address will get your Contact Details, Lead Form, or Landing Page. You can use the URL to create a hyperlink in images or text (click the image and it goes to...). Example of my Digital Business Card URL below; I hyperlinked my army email signature block, for your reference. Send the print/graphic/social media NCOs all three screen shots (left) from your account when they ask you for your static QRs to complete an order for you. I have everyone's dynamic codes already, only the individual cardholder can access their static QRs. https://mobilo.link/v1/socialLink/326a64bd